## Знакомство и начало работы с GIMP

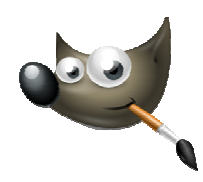

В этом уроке я расскажу о бесплатном графическом редакторе GIMP, о всех его плюсах и преимуществах над Adobe Photoshop. Так же вы сможете бесплатно скачать GIMP на русском языке.

Мы начнем знакомство с редактором GIMP 2 с рассмотрения его интерфейса. Итак, интерфейс GIMP:

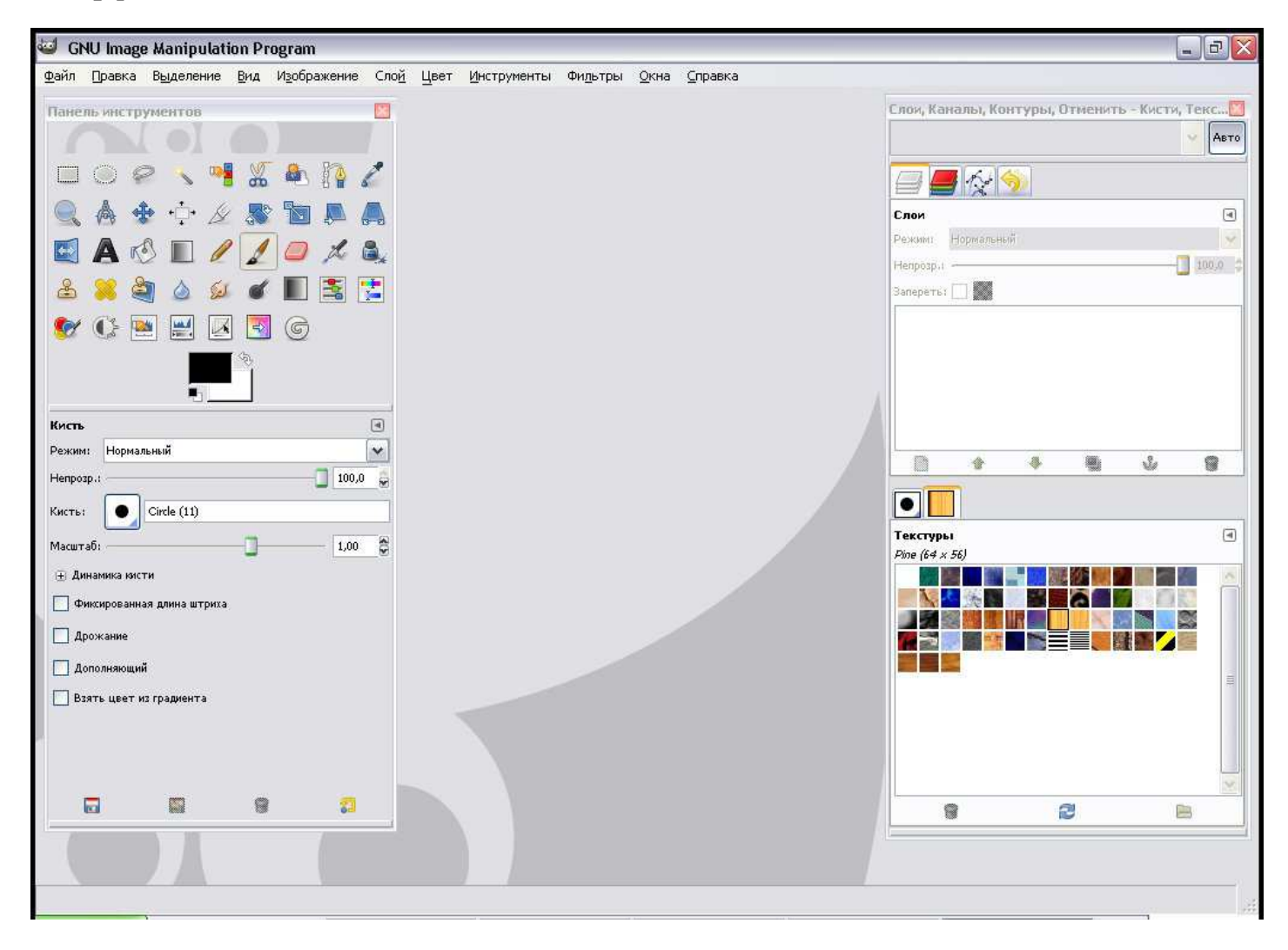

Здесь мы видим, что интерфейс состоит из нескольких характерных элементов, а именно:

- выпадающие меню;
- панель инструментов;
- диалоговые панели;
- рабочая область.

**Выпадающие меню** – универсальный элемент интерфейса, характерный практически для любой программы.

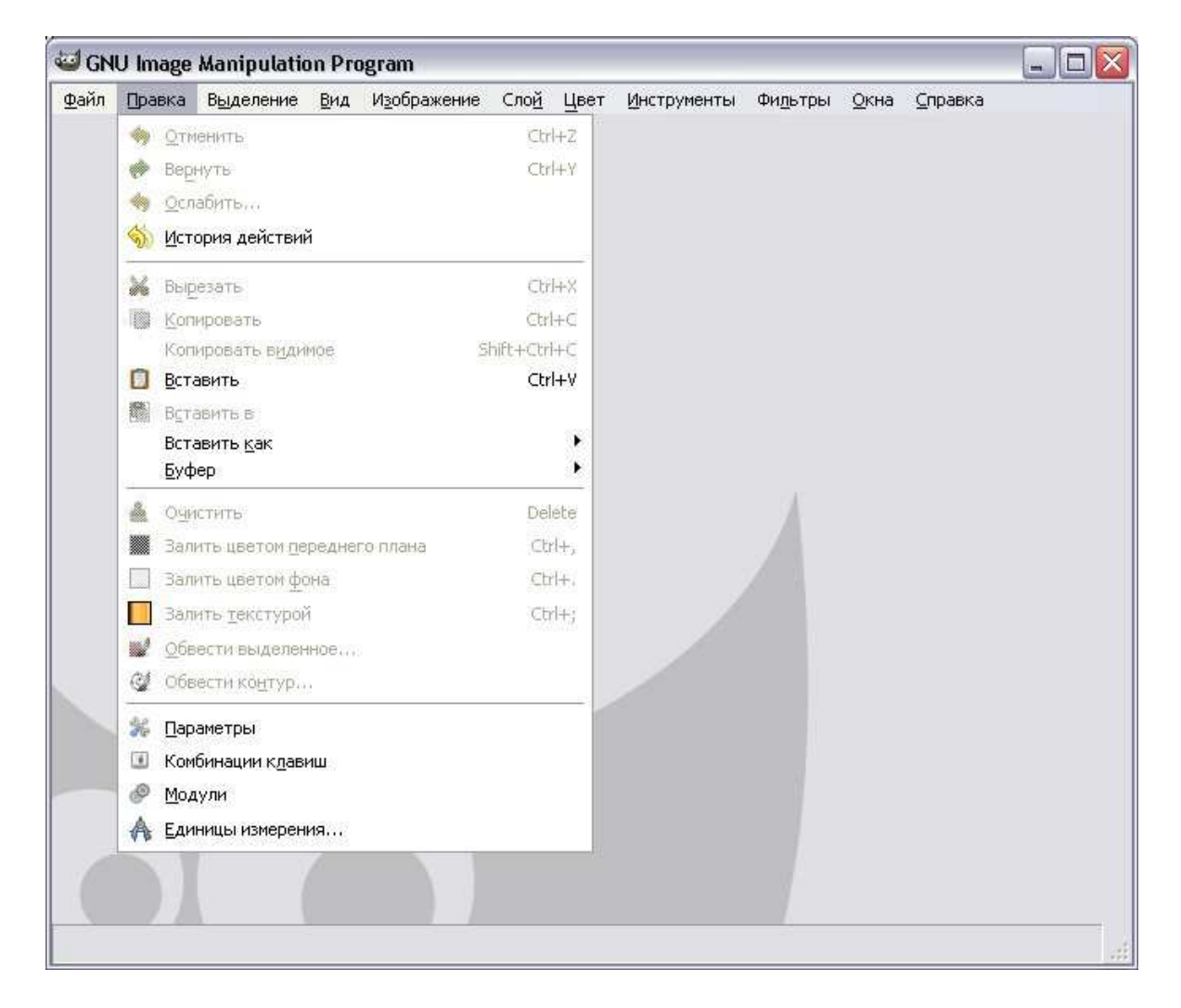

Здесь собраны все основные опции и средства работы над изображением. Существенным плюсом таких меню является то, что инструменты и средства здесь четко структурированы по группам. Например, в меню Фильтры вы найдете список всех возможных фильтров, в меню Изображение – список опций преобразования всего изображения, в меню Выделение – опции по преобразованию выделения и т. д.

Как правило, некоторые из пунктов выпадающих меню дублируются на дополнительных панелях – других элементах интерфейса программы – для обеспечения удобного и быстрого доступа к часто употребляемым инструментам и функциям. В то же время многие пункты меню больше нигде не встречаются. Кроме того, некоторые из опций данного элемента интерфейса дублируются применением «горячих клавиш».

Таким образом, выпадающие меню представляют собой наиболее полный комплект инструментов и опций программы, четко распределенных по группам в зависимости от их действия и сферы применения.

**Панель инструментов** располагается в левой части интерфейса программы и является одним из часто употребляемых элементов интерфейса, так как содержит инструменты, постоянно используемые при работе с изображением.

| Панель              | инстру       | енто       | 3     |            | _        |    |   |     | ×     |
|---------------------|--------------|------------|-------|------------|----------|----|---|-----|-------|
| ( <b></b> )         | -            |            |       | <u>м</u> л | 6        | Ba |   | 0   | A     |
|                     | 28           | 1          | . 5   | œ          |          | 8  | 6 | 2   | 198   |
| *                   | <b>:</b> • & |            |       |            |          |    | A | KS. |       |
| 1                   | 10           | L          | ۵,    | 2          | -        | 8  | 0 | 5d  | 6     |
|                     | 5 💌          | 1          | C     |            |          |    | - | G   |       |
|                     |              |            |       |            | \$\$<br> |    | _ | 0   |       |
| Кисть               |              |            |       |            |          |    |   |     | ۲     |
| Режим:              | Нормалы      | ный        |       |            |          |    |   |     | ~     |
| Непрозр.:<br>Кисть: | •            | ircle (11) | 0     |            |          |    |   | 100 | ),0 💂 |
| Масштаб:            |              |            |       |            | 0        |    |   | 1,0 | 0     |
| <b>⊕</b> Динаг      | иика кисти   |            |       |            |          |    |   |     |       |
| 🚺 Фикс              | ированная    | длина ш    | триха |            |          |    |   |     |       |
| 🗌 Дрож              | ание         |            |       |            |          |    |   |     |       |
| Допо                | лняющий      |            |       |            |          |    |   |     |       |
| 🗌 Взяті             | ь цвет из    | градиент   | ra    |            |          |    |   |     |       |
| 6                   |              |            |       |            | 6        | 1  |   | 2   |       |

Эта панель состоит из двух основных частей: верхняя содержит список разнообразных инструментов, а нижняя – совокупность параметров и настроек выделенного инструмента. Например, если в верхней части вы выделите инструмент Кисть, то в нижней части появится совокупность настроек кисти.

Таким образом, на данной панели можно выбрать и настроить любой необходимый инструмент, подготовив его к работе. Более подробно порядок работы с инструментами мы рассмотрим позднее.

Панель инструментов можно поместить в любое место интерфейса программы. Для передвижения панели подцепите курсором ее верхнюю часть, где располагается название, и, не отпуская кнопки мыши, передвиньте курсор.

При наведении курсора на какой-либо из углов панели он принимает форму диагональной стрелочки: теперь можно редактировать габаритные размеры панели.

Совет: Для того чтобы узнать название того или иного инструмента, просто наведите на него курсор: небольшая подсказка с названием и кратким описанием его действия появится буквально через секунду.

Окно диалоговых панелей располагается в правой части интерфейса программы.

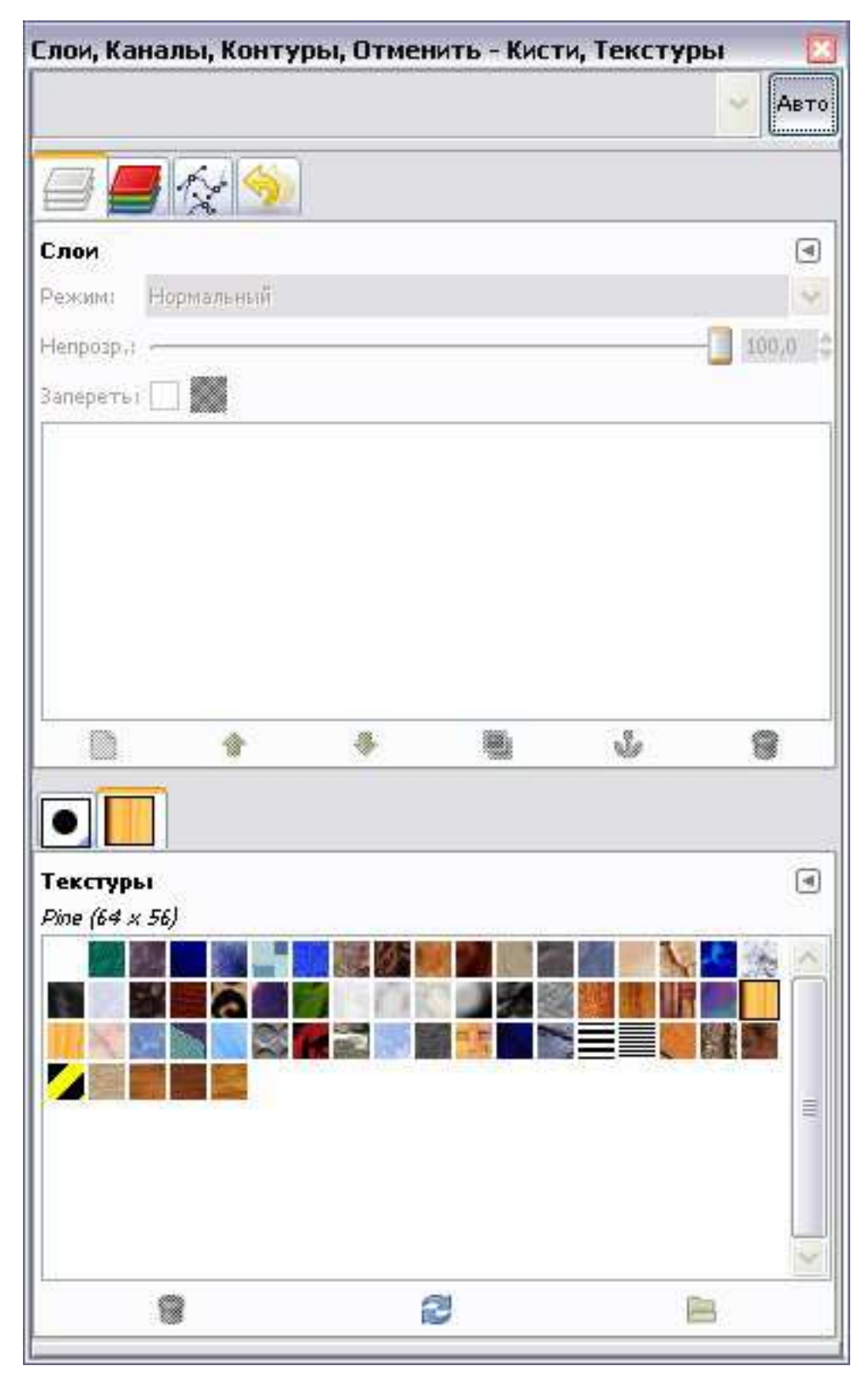

По стандартным настройкам, перед нами – диалоговые панели Слои и Кисти. В верхней части каждой из этих панелей располагаются закладки, позволяющие открывать другие диалоговые панели. Так, над панелью Слои располагаются закладки вызова панелей Каналы, Контуры и История действий, а над панелью Кисти располагаются кнопки вызова панелей Текстуры и Градиенты.

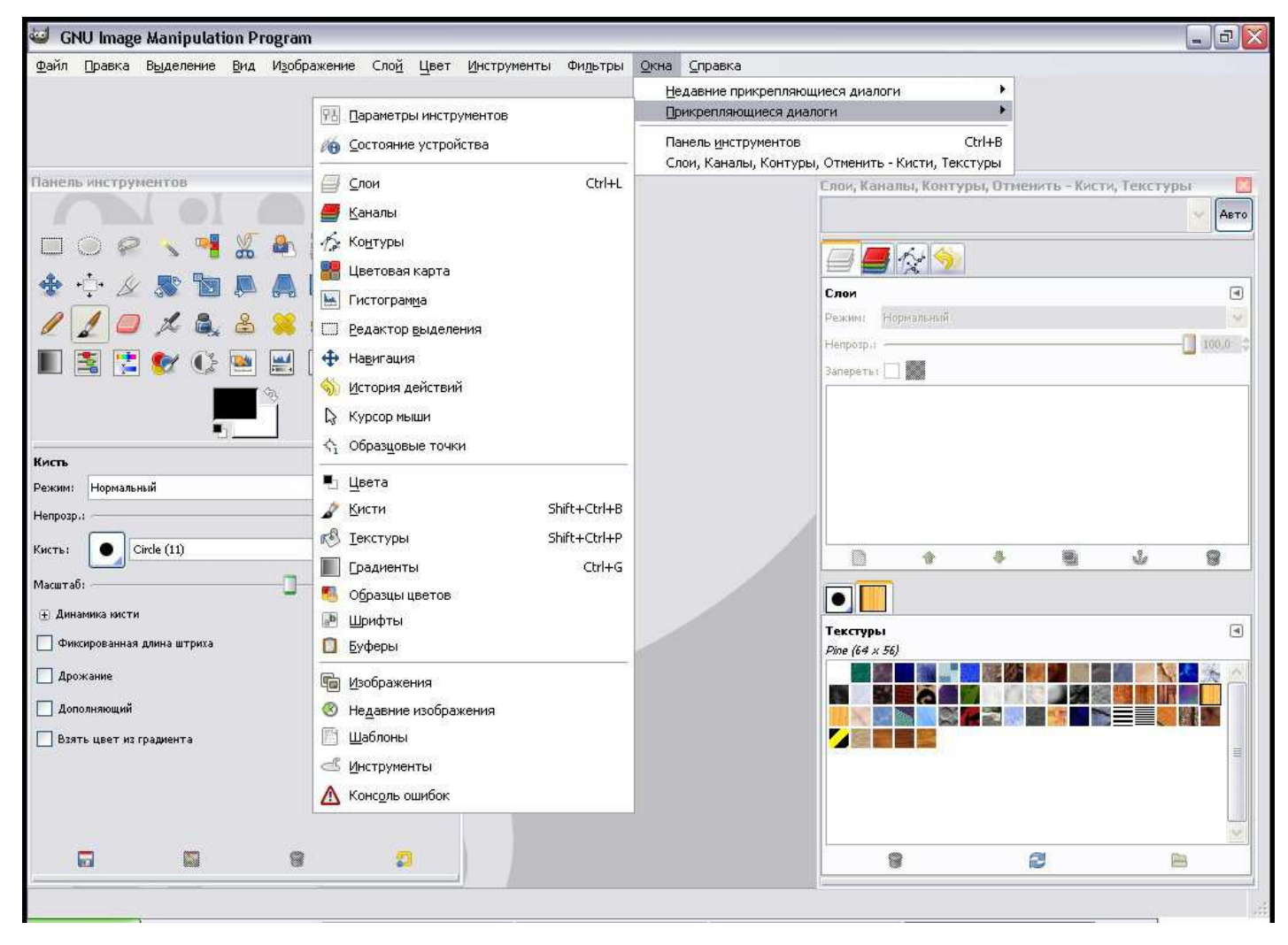

Таким образом, мы располагаем множеством дополнительных диалоговых панелей, которые могут быть вызваны по мере необходимости, в зависимости от выполняемой работы. Каждая из них содержит совокупность однородных инструментов и опций, позволяющих выполнять определенную работу. Например, опции панели Слоипозволяют полноценно оперировать слоями, создавать новые, удалять их и т. д., опции панели Кисти позволяют работать с внешним видом штриха кисти, менять его форму и интервал действия.

**Подсказка**: Вероятно, структура диалоговых панелей показалась вам чересчур усложненной. Однако на самом деле она весьма удобна в использовании. Вы убедитесь в этом, поработав над конкретными изображениями. Наиболее часто используемые панели выведены на обзор пользователя в качестве закладок, а остальные расположены в удаленном выпадающем меню, чтобы не загромождать интерфейс.

Рабочая область занимает большую площадь интерфейса программы. После первого запуска она представляет собой пустую поверхность с большим изображением лисенка Вильбера – талисмана программы GIMP – в левом нижнем углу. Именно в рабочей области будут располагаться обрабатываемые изображения. Их может быть несколько, их можно раскидать по рабочей области, но одновременно работать можно лишь с одним изображением. Несколько открытых изображений удобно использовать, например, при осуществлении монтажа.

Рабочая область не содержит никаких элементов управления, однако если перенести на нее какой-либо графический файл, то он автоматически откроется в GIMP. Нейтральный цвет области способствует концентрации внимания пользователя непосредственно на открытых изображениях.

| <u>Ф</u> айл         |    |
|----------------------|----|
| Правка               |    |
| В <u>ы</u> деление   |    |
| <u>В</u> ид          | •  |
| И <u>з</u> ображение | ۲  |
| Сло <u>й</u>         | •  |
| Цвет                 | •  |
| <u>И</u> нструменты  | •  |
| Фи <u>л</u> ьтры     | •  |
| <u>О</u> кна         |    |
| <u>С</u> правка      | 80 |

При нажатии на правую кнопку мыши в пределах рабочей области появляется меню, пункты которого полностью дублируют пункты выпадающих меню. Это сделано для ускорения доступа к часто употребляемым опциям выпадающих меню.

# Работа с файлами изображений

#### Создание изображений в GIMP

Мы начинаем работу с создания нового изображения в случаях, когда хотим нарисовать что-то самостоятельно, «с нуля». Инструментарий GIMP, как и многих других растровых редакторов, направлен больше на редактирование изображений, нежели на их создание. Другими словами, большинство возможностей программы нацелены на изменение существующего изображения, а не его прорисовку. Однако в **GIMP** можно и рисовать.

Для того чтобы создать новое изображение, в выпадающем меню **Файл** выберите пункт**Создать**.

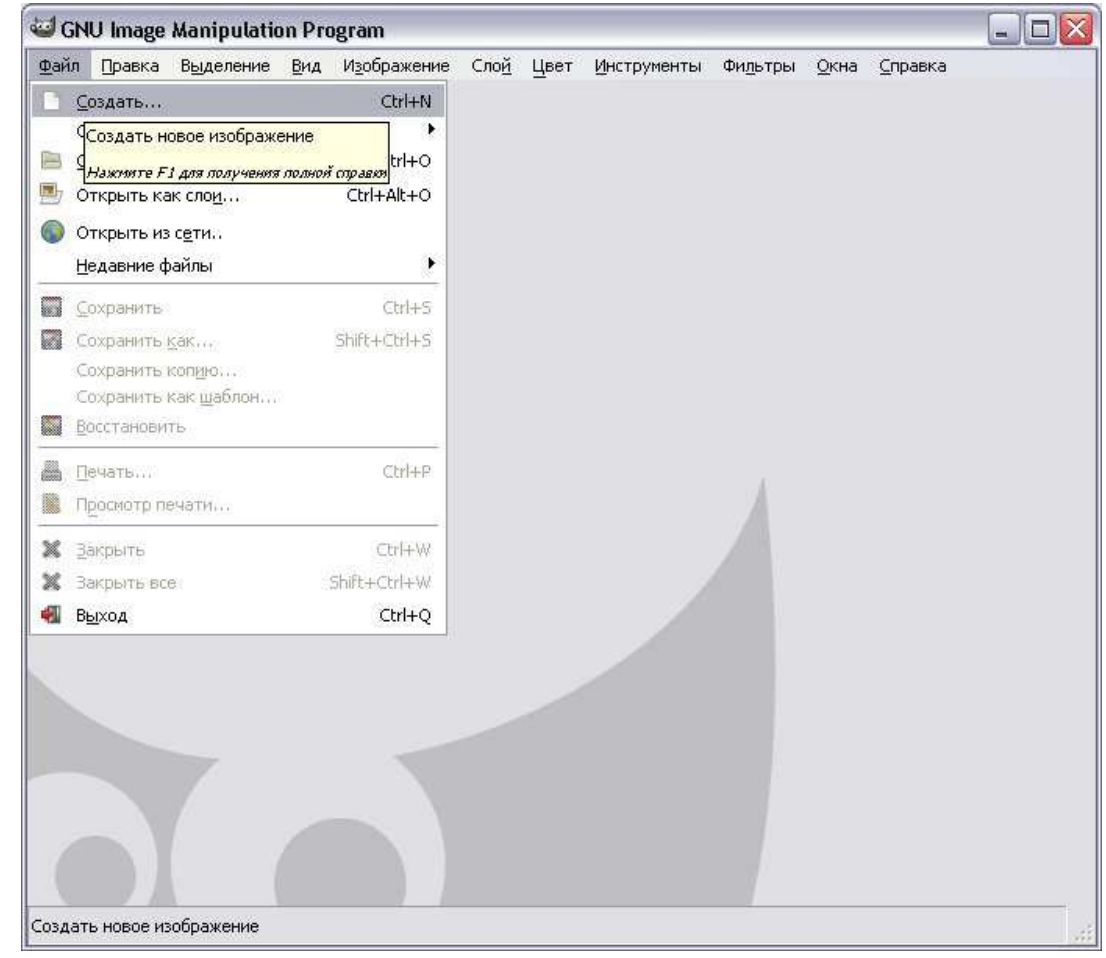

Появляется окно Создать новое изображение.

| Цаблон:          |           |                            | ~                           |     |  |
|------------------|-----------|----------------------------|-----------------------------|-----|--|
| азмер из         | ображени  | я                          |                             |     |  |
| Ширина:          | 640       | *                          |                             |     |  |
| <u>В</u> ысота:  | 400       | 🗧 точки ;                  | астра 💌                     |     |  |
|                  |           | 640 × 400 т<br>72 точек на | очекрастра<br>дюйм, Цвета Б | RGB |  |
| ± <u>Р</u> асшир | енные пар | раметры                    |                             |     |  |

В данном окне мы должны задать все самые важные характеристики создаваемого изображения. Прежде всего обратите внимание на группу параметров **Размер изображения**.

Здесь мы должны задать ширину и высоту картинки. По стандартным настройкам стороны измеряются в точках (пикселях). Раскрыв свиток вариантов единиц измерения, вы найдете там также дюймы, миллиметры, пункты.

Далее необходимо определить значения ширины и высоты будущего изображения. Исходите из того, что в среднем ширина видимой части, отображаемой вашим монитором, равна где-то 1200 пикселям, высота – чуть больше 800 (разумеется, у всех по-разному, я привожу средний вариант). Соответственно, если вы создадите изображение предлагаемого формата – 640×480, – то оно будет занимать примерно четверть площади экрана.

Чуть ниже, под параметрами ширины и высоты, располагаются две небольшие кнопки, позволяющие менять расположение будущего листа с изображением: **Портрет** и **Альбом**. Обратите внимание на то, как переключение между этими двумя режимами отражается на значениях ширины и высоты изображения.

Таким образом, в группе параметров Размер изображения можно задать ширину и высоту изображения, единицы их измерения, расположение листа.

Над данной группой параметров располагается <u>опция Шаблон</u>, где можно выбрать какойлибо из готовых шаблонов изображения.

При создании изображения «шаблонного» формата (например, A4) выбирайте соответствующий пункт в списке шаблонов, и остальные параметры будут автоматически приведены в соответствие с требуемым форматом.

Под группой параметров **Размер изображения** располагается опция **Расширенные параметры**. Щелкните по данной надписи, и раскроется еще один свиток, содержащий дополнительные параметры создаваемого изображения.

Здесь можно настроить разрешение изображения при помощи параметров **Разрешение** по **X** и **Разрешение по Y**, отвечающих за то, сколько точек будет располагаться на одном квадратном дюйме изображения. Чем больше точек, тем они будут меньше по размеру, а следовательно, тем более четким будет изображение. Соответственно, чем выше значения параметров **Разрешения**, тем четче будет создаваемое изображение. Оптимальное количество – 300 точек на квадратный дюйм. Оно достаточно для четкого отображения картинки на экране и для любительской печати изображений. Для профессиональной печати используются более высокие значения **Разрешения изображений**.

Опция Цветовое пространство позволяет выбрать одну из двух цветовых моделей – Цвета RGB и Серый. Используя первый вариант, мы сможем создавать и редактировать

полноцветные изображения, а при выборе второго варианта – лишь черно-белые. Второй вариант можно использовать, например, при работе над старыми нецветными фотографиями.

Опция Фон позволяет выбрать один из четырех вариантов фона изображения.

**Цвет переднего плана** означает, что будет выбран цвет ближнего к нам квадратика с цветом на панели инструментов в качестве цвета заднего фона. **Цвет фона** позволяет выбрать цвет заднего квадратика.

Для выбора цвета того или иного квадратика щелкните по нему и в появившемся окне выберите требуемый цвет, после чего нажмите кнопку **ОК**.

Вариант **Белый** означает, что будет создан белый фон, **Прозрачный** создаст эффект отсутствия какого-либо фона. В этом случае он будет отображаться как серая клетчатая поверхность. Такой вариант удобен при осуществлении монтажа изображений.

В строке Комментарий можно ввести любой комментарий к создаваемому изображению.

Мы рассмотрели все опции и параметры, используемые при создании нового изображения. Не стоит пренебрегать ими, так как важно работать с изначально грамотно настроенным изображением.

**Совет:** Новичкам, как правило, бывает сложно сразу разобраться с параметрами размеров и разрешения изображения. Чтобы не путаться, выражайте размеры изображения в миллиметрах, а значения разрешения задавайте равными 300. Конечно, хочется сразу задавать высокое качество своим файлам, но необоснованное увеличение разрешения приводит лишь к излишним сложностям при работе. Чем оно выше, тем дольше компьютер обрабатывает изображение и тем больше оно занимает места на жестком диске.

В выпадающем меню, помимо опции Создать, есть также подменю Создать в котором собраны другие объекты. Рассмотрим их.

| Правка Выделение         | Вид Изображение                                                                                                    | Сло <u>й Ц</u> вет Инструменты Фи <u>л</u> ьтры                                                                                                    | <u>О</u> кна                                                                                                    | <u>С</u> правка                                                                                                    |                                                                                                    |
|--------------------------|----------------------------------------------------------------------------------------------------|----------------------------------------------------------------------------------------------------|----------------------------------------------------------------------------------------------------|----------------------------------------------------------------------------------------------------|----------------------------------------------------------------------------------------------------|
| оздать                   | Ctrl+N                                                                                                    |                                                                                                    |                                                                                                    |                                                                                                    |                                                                                                    |
| Тоздать                  | •                                                                                                    | 📔 Из буфера обмена Shift+Ctrl+                                                                                                    | v                                                                                                    |                                                                                                    |                                                                                                    |
| открыть                  | Ctrl+O                                                                                                    | ⊆канер/Камера                                                                                                    |                                                                                                    |                                                                                                    |                                                                                                    |
| Эткрыть как сло <u>и</u> | Ctrl+Alt+O                                                                                                    | <u>С</u> нимок экрана                                                                                                    |                                                                                                    |                                                                                                    |                                                                                                    |
| Эткрыть из с <u>е</u> ти |                                                                                                    | Кнопки                                                                                                    | •                                                                                                    |                                                                                                    |                                                                                                    |
| <u>і</u> едавние файлы   | •                                                                                                    | <u>Л</u> оготипы<br>-                                                                                                    | *                                                                                                    |                                                                                                    |                                                                                                    |
| охранить                 | Ctrl+S                                                                                                    | <u>Т</u> екстуры<br>Темы веб-странии                                                                                                    | 1                                                                                                    |                                                                                                    |                                                                                                    |
| Сохранить как            | Shift+Ctrl+S                                                                                                    | and the second second                                                                                                    |                                                                                                    |                                                                                                    |                                                                                                    |
| охранить коп <u>и</u> ю  | ter nandatus ver sedela fila                                                                                                    |                                                                                                    |                                                                                                    |                                                                                                    |                                                                                                    |
| Сохранить как шаблон     | 1                                                                                                    |                                                                                                    |                                                                                                    |                                                                                                    |                                                                                                    |
| осстановить              |                                                                                                    |                                                                                                    |                                                                                                    |                                                                                                    |                                                                                                    |
| ечаты                    | Ctrl+P                                                                                                    |                                                                                                    |                                                                                                    |                                                                                                    |                                                                                                    |
| росмотр печати           |                                                                                                    | A                                                                                                    |                                                                                                    |                                                                                                    |                                                                                                    |
| акрыть                   | Ctrl+W                                                                                                    |                                                                                                    |                                                                                                    |                                                                                                    |                                                                                                    |
| акрыть все               | Shift+Ctrl+W                                                                                                    |                                                                                                    |                                                                                                    |                                                                                                    |                                                                                                    |
| ыход                     | Ctrl+Q                                                                                                    |                                                                                                    |                                                                                                    |                                                                                                    |                                                                                                    |
| акрыть все               | Ctrl+Q                                                                                                    |                                                                                                    |                                                                                                    |                                                                                                    |                                                                                                    |
|                          | Правка Выделение оздать оздать открыть как слод открыть как слод открыть из сети едавние файлы охранить как шаблон охранить как шаблон осстановить ечать ероснотр печати акрыть все <u>ы</u> ход | Правка     Выделение     Вид     Изображение       (оздать,     Сtrl+N       коздать     •       Открыть,     Ctrl+O       Открыть как слоц,     Ctrl+Alt+O       Открыть из сети     •       (едавние файлы     •       охранить     Ctrl+S       (охранить колуро,     Shift+Ctrl+S       (охранить колуро,     сохранить как шаблон,       осстановить     Сtrl+P       (росмотр печати,     Ctrl+P       акрыть все:     Shift+Ctrl+W       ыход     Ctrl+Q | Правка Выделение Вид Изображение   Слоў Цвет Инструменты Фидьтры     цоздать   Сtrl+N     цоздать   Ctrl+N     цоздать   Сtrl+N     дохранить   Ctrl+O     Дткрыть   Ctrl+O     Докомера   Сtrl+O     Докомера   Сtrl+O     Доготилы   Сtrl+Alt+O     Доготилы   Доготилы     цедавние файлы   •     дохранить как слод   Ctrl+S     дохранить как   Shift+Ctrl+S     дохранить как   Shift+Ctrl+S     дохранить как шаблон   Ctrl+P     доскотр печати   Ctrl+P     доскотр печати   Ctrl+P     вкрыть все:   Shift+Ctrl+W     вкрыть все:   Shift+Ctrl+W     вкрыть все:   Shift+Ctrl+W     вкрыть все:   Shift+Ctrl+W     вкрыть все:   Shift+Ctrl+W     вкрыть все:   Shift+Ctrl+W     вкрыть все:   Shift+Ctrl+Q | Правка Выделение Вид Изображение Слой Цвет Инструменты Фидьтры Окна     Создать   Сtrl+N     Создать   Сtrl+N     Охадать   *     Открыть как слод   Ctrl+O     Открыть как слод   Ctrl+N     Открыть как слод   Ctrl+Alt+O     Открыть как слод   Ctrl+Alt+O     Открыть как слод   Ctrl+Alt+O     Открыть как слод   Ctrl+Alt+O     Открыть как слод   Ctrl+Alt+O     Открыть как слод   Ctrl+Alt+O     Орготилы   *     Пекстуры   *     Орготилы   *     Орготилы   *     Орготилы   *     Орготилы   *     Орготилы   *     Орготилы   *     Орготилы   *     Орготилы   *     Орготилы   *     Форокотр печати   Ctrl+P     Фроскотр печати   Ctrl+P     Выраблен   Ctrl+P     Фроскотр печати   *     Выраблен   *     Оргороскотр печати   * | Правка Выделение Вид Изображение   Слой Цвет Инструменты Фидьтры Окна Справка     создать   Сtrl+N     создать   Сtrl+N     создать   Ctrl+N     Открыть как слод   Ctrl+Alt+O     Открыть из сети   Ctrl+Alt+O     Декавние файлы   (сtrl+S)     Охранить Как   Shift+Ctrl+S     Сохранить Как   Shift+Ctrl+S     Сохранить Как   Shift+Ctrl+S     сохранить Как   Ctrl+S     Срокотр печати   Ctrl+P     Ведаелие байлы   Сtrl+S     Срокранить Как   Ctrl+S     Срокранить Как   Ctrl+S     Срокранить Как   Ctrl+P     Ведаелие байлы   (сtrl+P)     Сохранить Как   Ctrl+P     Ведаелие байлы |

• Из буфера обмена означает, что будет создано отдельное изображение, сразу же содержащее ту картинку, которая в данный момент находится в буфере обмена, иными словами – скопирована. Если перед этим вы скопировали в какой-либо программе определенный регион или изображение целиком, то вновь создаваемое таким образом изображение будет по размерам и составу совпадать со скопированным регионом. Если вы ничего не копировали, но выбрали этот пункт, появится сообщение «В буфере обмена ничего нет».

• Сканер/Камера позволяет получить изображение со сканера или цифровой камеры. При выборе данного пункта появится небольшое окно, в котором будут перечислены все подключенные к компьютеру сканеры и камеры. Выберите ваше устройство и нажмите кнопку Выбрать.

• Снимок экрана – данная опция позволяет создать изображение и автоматически заполнить его снимком, сделанным с экрана. При выборе данной опции появится окно, в котором можно задать область захвата – одно окно или весь экран, а также задержку в секундах осуществления захвата изображения.

Варианты Кнопки, Логотипы, Текстуры, Темы веб-страниц – позволяют создавать соответствующие шаблоны, предварительно выбрав конкретный шаблон из предлагаемых списков. Например: выберите подменю Логотипы и в нем пункт Лед. Появится окно настройки данного шаблона логотипа.

| екст:                 | GIMP   |
|-----------------------|--------|
| (егль шрифта (точек): | 100    |
| Шрифт:                | Becker |
| цвет фона:            |        |
|                       |        |

Здесь можно задать текст самого логотипа, размер шрифта, тип шрифта, цвет фона. По окончании настройки всех параметров нажмите кнопку **ОК**. Программа просчитает внешний вид логотипа и создаст уже заполненное изображение.

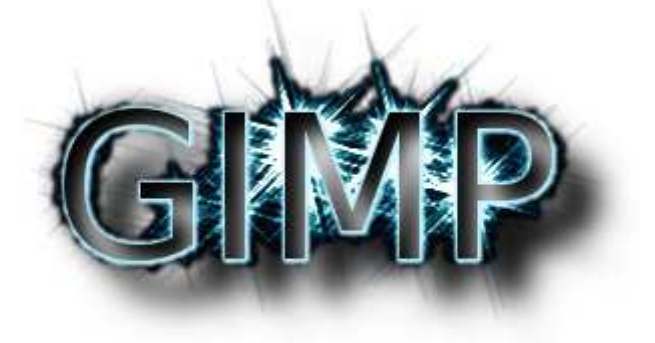

Таким образом, мы научились создавать новое изображение, подробно настраивать его параметры, а также использовать готовые шаблоны некоторых объектов в качестве заготовки будущего изображения.

## Открытие изображения в GIMP

Работу в GIMP можно начать с открытия уже существующего изображения для его дальнейшего редактирования. Для этого в выпадающем меню Файл выберите пункт Открыть.

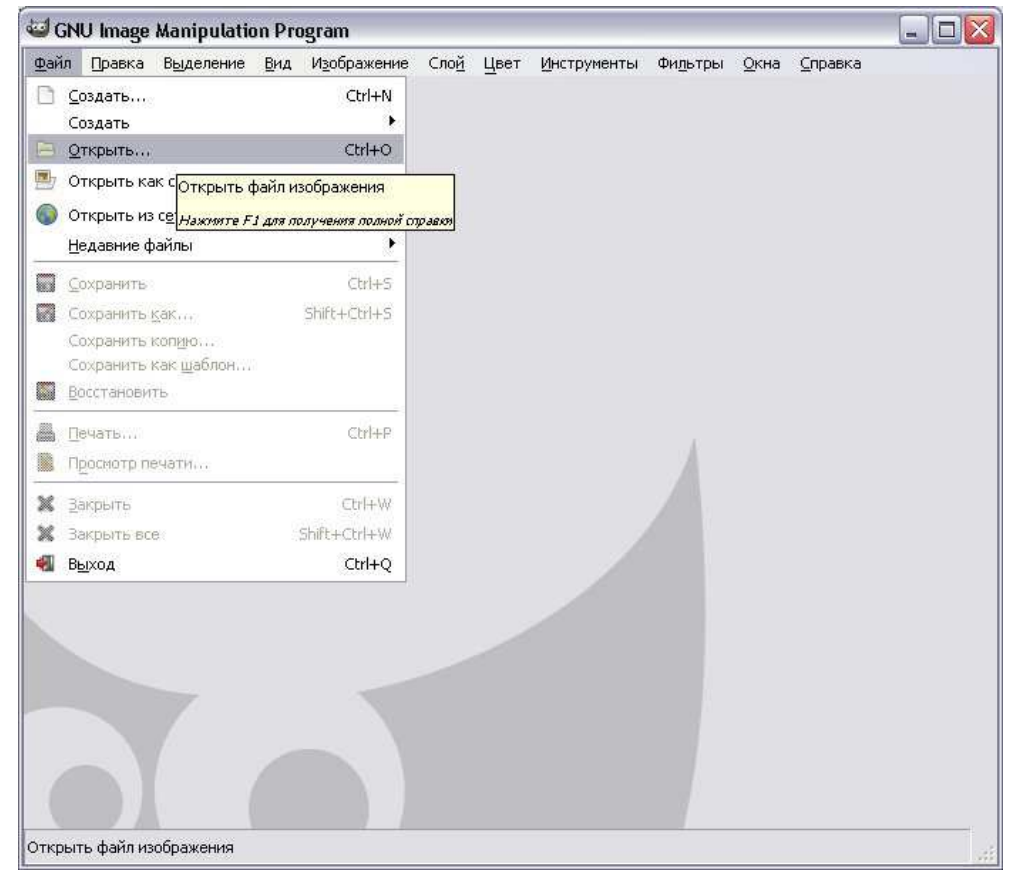

#### Появляется окно Открыть изображение.

| 1еста             | Имя                                   | 🔺 Изменён 🛛 📉 | Предпросмотр                          |
|-------------------|---------------------------------------|---------------|---------------------------------------|
| 8 Недавние докуме | 🛅 books                               | 08.02.2011    |                                       |
| 🗋 nigra           | 🛅 for_narod                           | 27.01.2011    | 1 1 1 1 1 1 1 1 1 1 1 1 1 1 1 1 1 1 1 |
| Рабочий стол      | ic ic                                 | воскресенье   |                                       |
| WinXP (C:)        | Di parsers                            | 07.03.2011    |                                       |
| - (D:)            | 🛅 s                                   | 13.03.2011    |                                       |
| DVD-RAM дисков    | 🛅 templates                           | 04.02.2011    | 13. # s                               |
| • ~ (F:)          | 📄 Инструкция к программе AllSubmitter | 15.11.2008    | 12020020222210 inc                    |
| DVD-дисковод (G:) | 🛅 Новая папка                         | 29.09.2010    | 16,7 K5                               |
| WinXP (Z:)        | 🛅 Новая папка (2)                     | 28.02.2011    | 336 × 400 точек растра<br>RGB, 1 слой |
| Мои рисунки       | 🛅 Новая папка (3)                     | 16:07         |                                       |
| Мои документы     | 📄 Рисуем на компьютере в CorelDraw    | 16.02.2011    |                                       |
|                   | 💼 1302802833710.jpg                   | Вчера в 23:17 |                                       |
|                   | 📓 gimp.pdf                            | 14.01.2009    |                                       |
|                   | 📓 smallarmsillustrated.pdf            | 24.11.2010    |                                       |
|                   | 📓 webdesign.pdf                       | 21.03.2010    |                                       |
|                   |                                       |               |                                       |
| обавить Удалить   | Все изображения                       |               |                                       |

В нем мы должны задать адрес, имя и формат открываемого изображения. Указав необходимый файл, нажмите кнопку **Открыть** и содержащееся в нем изображение раскроется в рабочей области для дальнейшей обработки.

Вероятно, вы уже обратили внимание, что в выпадающем меню Файл содержится четыре варианта способов открытия изображения. Рассмотрим остальные способы.

**Открыть как слои** – опция, позволяющая открыть сразу множество изображений в одном файле. Каждое из вновь открываемых изображений помещается на отдельный слой, что хорошо видно на панели **Слои**. Таким образом, можно работать сразу со множеством изображений в рамках одного файла, поместив их на разные слои. Более подробно работу со слоями мы рассмотрим в соответствующем разделе.

**Открыть из сети** – опция, позволяющая открыть какое-либо изображение сразу из сети. При выборе данного пункта появляется отдельное окно – **Адрес изображения**, где надо указать адрес требуемого файла.

| Progues pure (107)  |  |
|---------------------|--|
| оведите путь (ОКІ): |  |
|                     |  |
|                     |  |
|                     |  |

Использование этой опции позволяет избежать предварительного скачивания файла на жесткий диск компьютера.

**Открыть последние** - данная опция позволяет раскрыть список недавно обрабатываемых изображений. Если вы долго работаете с несколькими определенными изображениями, то обязательно найдете их в данном списке.

Таким образом, можно открыть необходимое изображение любым, наиболее удобным способом.

*Совет:* Если вы планируете в дальнейшем плотно заниматься дизайном, вам необходимо запастись библиотекой так называемых клипартов – произвольных изображений на какую-либо тематику. Например, в вашей библиотеке клипартов могут быть разделы «Люди», «Животные», «Архитектура», «Растительный мир» и т. д. Проще всего приобрести клипарты на специальных компакт-дисках, а также можно скачивать их из сети Интернет.

#### Как сохранить изображение в GIMP

По окончании работы над изображением необходимо сохранить все произведенные изменения до следующего раза или в качестве готового продукта.

Для этого в выпадающем меню **Файл** присутствуют четыре варианта опций сохранения: Сохранить, Сохранить как, Сохранить копию, Сохранить как шаблон.

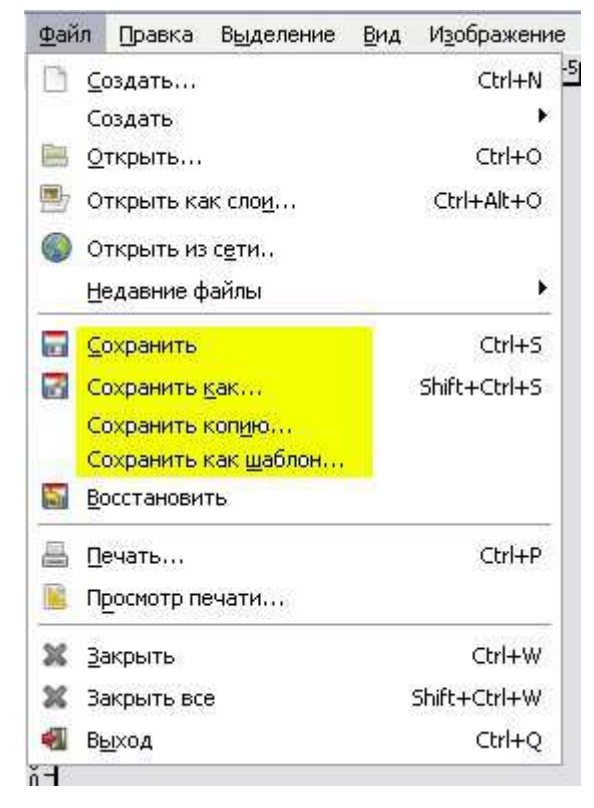

• Сохранить позволяет сохранить все произведенные изменения в изображении. Если вы сохраняете изображение, которое предварительно было открыто, а не создано, то после нажатия на кнопку Сохранить будет просто дописан исходный открытый файл, т. е. вам практически не придется задавать каких-либо дополнительных параметров (кроме, например, значения параметра качества в некоторых отдельных случаях). Если же вы применяете ее к вновь созданному файлу, то необходимо будет сначала сообщить программе адрес, имя и формат сохраняемого созданного файла в специальном окне. После использования этой опции будет создан новый файл.

• Сохранить как – эта опция также позволяет записать все производимые изменения, но, в отличие от предыдущей, она во всех случаях создает новый файл, а не дописывает уже имеющийся. Например: вы открыли какое-либо изображение, произвели в нем определенные изменения, преобразили его, а затем хотите сохранить и оригинал до обработки, и обработанное изображение (оба варианта). В таком случае вам следует выбрать пункт Сохранить как и тем самым создать новый файл, содержащий произведенные изменения. Файл-оригинал при этом останется незатронутым. В результате у вас будут два файла: оригинал изображения и обработанный вариант.

• Сохранить копию – опция, позволяющая как бы «сделать снимок» текущего состояние редактируемого изображения. Вы можете сохранять внешний вид редактируемого изображения на разных стадиях преобразования.

• Сохранить как шаблон – опция, позволяющая сохранить текущее изображение в качестве шаблона. При выборе данного пункта появляется окно ввода имени вновь создаваемого шаблона. В дальнейшем данный шаблон будет отображаться в общем списке шаблонов, рассмотренном ранее.

Совет: Применяя опции создания, открытия и сохранения изображений, весьма удобно использовать специальные «горячие клавиши». Так, для создания нового изображения применяется сочетание Ctrl+N, для открытия – Ctrl+O, а для сохранения изображения – Ctrl+S.

Если вас заинтересовала эта программа и вы хотите изучить её поподробнее, для этого вы можете перейти на сайты по следующим ссылкам:

<u>http://knach.com/vypadayushhie-menyu.html</u> - Графический редактор GIMP: легкие уроки и простые примеры.

http://gimp.nas2.net/ - GIMP Бесплатный графический редактор.

http://www.gimpart.org/osnovyi-rabotyi/sloi-v-gimp-znakomstvo-chast-1 - Уроки GIMP для начинающих и многое другое на блоге о фоторедакторе гимп.